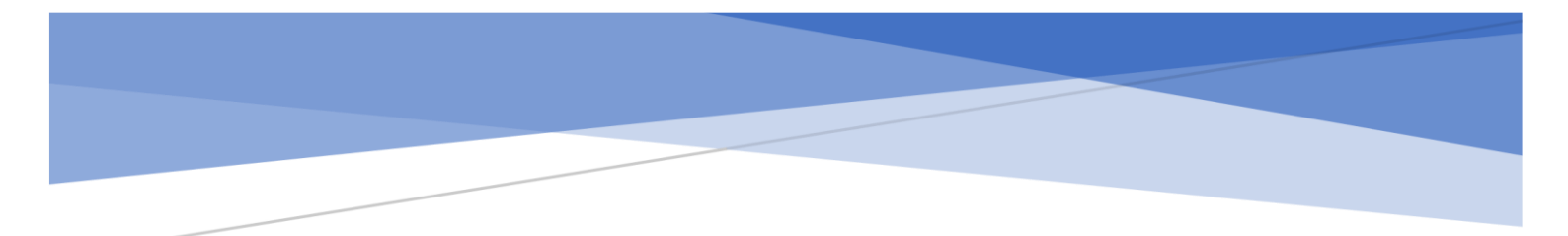

# 國立中央大學

後台操作手冊

使用對象:各單位承辦人

## 目錄

| — 、        |    | 後端帳號維護           | .1 |
|------------|----|------------------|----|
| <u> </u>   |    | 校園公告管理           | .2 |
|            | 1. | 活動廣告             | .2 |
|            | 2. | 校園公告管理           | .4 |
| <u>≡</u> · |    | 編輯器使用說明          | .6 |
| 四、         | •  | 上稿應注意事項(無障礙相關需求) | 14 |
| 五、         |    | 圖文編輯器管理          | ٤5 |

## 一、後端帳號維護

#### ● 變更新密碼

進入此畫面,可修改密碼,並注意密碼修改原則:須包含一個大寫,一個小寫英文

## 字母及一個數字·並至少需為8碼長度。

後端帳號維護

| 帳號資訊                       |
|----------------------------|
| 密碼變更                       |
| *變更新密碼                     |
| 密碼必須包含一個大寫字母,一個數字,並且長度最少8碼 |
| *確認新密碼                     |
|                            |
| 修 改 重 設                    |

## 二、校園公告管理

- 1. 活動廣告
  - 可透過廣告標題(中文)、廣告標題(英文)、審核狀態及開放時間,篩選特定活動

廣告資料。

| 舌動廣告         |                            |      |       |       |      |          |
|--------------|----------------------------|------|-------|-------|------|----------|
| 新增 進行排序 刪除選問 | 取项目                        |      |       |       |      |          |
| 廣告標題(中文)     | 廣告標題(英文)                   | 審核狀態 | 類型    | 開放時間  |      | 刪除       |
|              |                            | 請選擇  | ▼ 請選擇 | ▼起始時間 | 結束時間 | 師選<br>清除 |
| 探索中大之美       | Discover the Beauty in NCU | 已審核  | 圖片    | ~     |      | 1        |
| 國立中央大學校園簡介影片 | NCU Introduction Film      | 已審核  | 影片    | ~     |      |          |
| 校園刊物         | NCU Newsletter             | 已審核  | 圖片    | ~     |      |          |

● 點選 <sub>新增</sub>,輸入廣告標題(中文)、廣告標題(英文)、連結標題(中文)、

連結(中文)、圖片(中文)、連結標題(英文)、連結(英文)、圖片(英文)、開放時間、是否顯示等資訊。

- 點選 進行排序 · 滑鼠上下拖曳可修改排序 · 拖曳完成後 ·
  - 點選 <sub>結束排序</sub> 順序才會變動。
- 點選 // 修改資料。

注意:新增連結資訊,請依該連結內容確實填寫「連結標題」欄位,才能符合

## 「無障礙標章」之相關規範。

● 圖片尺寸大小: 1360 x 500 pixel, 若尺寸不符, 審核將不予通過。

| 5動廣告                                                                                                    |                                                                            |
|----------------------------------------------------------------------------------------------------|----------------------------------------------------------------------------|
|                                                                                                    |                                                                            |
| 資料登錄                                                                                                    |                                                                            |
| 廣告標題(中文)                                                                                                    | 開放時間                                                                       |
|                                                                                                    | 起した                                                                        |
| 廣告標題(英文)                                                                                                    | * <b>是否顯示</b><br>● 顯示                                                      |
|                                                                                                    | *類型<br><ul> <li>   圖片   <ul> <li>         影片       </li> </ul> </li> </ul> |
| 連結標題(中文)                                                                                                    |                                                                            |
| 連結(中文)                                                                                                    |                                                                            |
| 請輸入http:\/開頭連結                                                                                                    | 開同視窗 >                                                                     |
| photo<br>coming soon<br>企 選擇檔案<br>連結標題(英文)                                                                                                    |                                                                            |
| ·<br>浦结/茶☆\                                                                                                    |                                                                            |
| America America Americ<br>America America America America America America America America America America America America America America America America America America America America America America America America America America America America America America America America America America America America America Am<br>America America America America America America America America America America America America America America America America America America America America America America America America America America America America America Am | 開同視窗 🗸                                                                     |
| 圖片(英文) (建議尺时:寬1360*高500)                                                                                                    |                                                                            |
| 自 ① 選擇檔案                                                                                                    |                                                                            |
|                                                                                                    |                                                                            |
| ¥位 ±2 01 # 展明                                                                                                    |                                                                            |

- 2. 校園公告管理
  - 可透過分類、標題(中文)、標題(英文)、公告單位(中文)、是否顯示、發佈日

期,篩選特定校園公告資料。

校園公告管理

點選

| 新増  | 匯出Excel      | 進行排序              | 刪除選取項目           |        |          |           |            |         |          |
|-----|--------------|-------------------|------------------|--------|----------|-----------|------------|---------|----------|
| 分類  | 標題(中)        | 文)                |                  | 標題(英文) | 公告單位(中文) | 是否顯示      | 發佈日期       | 點擊數(中文) | 刪除 ■     |
| 請選擇 | Ť            |                   |                  |        |          | 請選 ▼<br>擇 | 起始時間 結束時間  | 起这      | 飾選<br>清除 |
| 行政  | 暑修一          |                   |                  |        | 最高管理人員   | 不顯示 🖌     | 2021-07-09 | 0       |          |
| 徵才  | 國立中央<br>求專任研 | ₹大學大氣科學<br>F究助理1名 | 8糸資料同化與可預報度實驗室,徵 |        | 大氣科學學系   | 顧示 🖌      | 2021-06-22 | 11      |          |
| 徵才  | 「大專校<br>求專任助 | 2院人文與社會<br>5理     | 科學領域標竿計畫-語言學領域」徵 |        | 客家學院     | 顧示 🖌      | 2021-06-21 | 1       |          |
| 徵才  | 通識教育         | 「中心誠徵契傷           | 人員(行政專員)1名       |        | 人事室      | 顧示 🖌      | 2021-06-21 | 2       |          |

標題(中文)、相關連結(中文)、連結標題(英文)、相關連結(英文)、檔案(中文)、 檔案(英文)、公告單位(中文)、公告單位(英文)、發佈日期、活動日期、是否顯 示、內容(中文)、內容(英文)。

·選擇公告分類類別,並輸入標題(中文)、標題(英文)、連結

- 點選 **EELExcel** 將所有資料匯出 Excel。
- 點選 <u>進行排序</u> 滑鼠上下拖曳可修改排序,拖曳完成後,
- 點選 [] [] 連結到前台畫面(中、英文版)。
- 點選 // 修改資料。
- 點選 m 删除資料。
- 注意:新增連結資訊,請依該連結內容確實填寫「連結標題」欄位,才能符合
   「無障礙標章」之相關規範。

| 7.42                                          |                                                |                                         |
|-----------------------------------------------|------------------------------------------------|-----------------------------------------|
| 登録                                            |                                                |                                         |
| 月現揮                                           |                                                |                                         |
| 園公告標題(中文)                                     |                                                |                                         |
|                                               |                                                |                                         |
| 圈公告標題(英文)                                     |                                                |                                         |
|                                               |                                                |                                         |
| <sup>結標題(中文)</sup> 有輸入望                       | 連結也請 <b>務必</b> 填上連結標題(說明                       | 目該連結將會連到的網站名稱)                          |
| #用 はま ↓ ★ / メキィ → ★ \                         |                                                |                                         |
| <b>開運転(平义)</b><br>青輪入http:\\開讀,若輸入達結,則外達至指定連結 |                                                |                                         |
| 結標題(英文)                                       |                                                |                                         |
|                                               |                                                |                                         |
| 關連結(英文)                                       |                                                |                                         |
| ¶輸入http:\\開頭,若輸入連結,則外連至指定連結                   |                                                |                                         |
| 案1(中文)                                        | 檔案1(英文)                                        | 公告單位(中文)                                |
| 2 通接檔案                                        | こ 屈澤橋来                                         | ncu                                     |
| 〒<(〒火)<br>□ 選擇檔案                              | 16余2(安文)                                       | 公告單位(英文)                                |
| 案3(中文)                                        | 檔案3(英文)                                        | "發佈日期                                   |
| ℃ 選擇檔案                                        | ① 選擇檔案                                         | 2022-02-24                              |
| 案4(中文)<br>〕 頃環標案                              | 檔案4(英文)<br>① 與復爆客                              | "活動日期                                   |
| 寨5(中文)                                        | <b>檔案5(英文</b> )                                | 起                                       |
| 〕 選擇檔案                                        | <b>① 選擇檔案</b>                                  | *是 <b>舌顯示</b><br>③ 顯示 () 不顯示            |
| 案6(中文)                                        | 檔案6(英文)                                        |                                         |
| 2. 選擇檔案                                       | 1 選擇檔案                                         |                                         |
|                                               |                                                |                                         |
| 容(中文) (多張圖片插入)                                |                                                |                                         |
|                                               | » [Q, 13   罪] [B I U S   I ] 二二二 * *   社 호 로 표 | ■ ● ● ● ● ● ● ● ● ● ● ● ● ● ● ● ● ● ● ● |
|                                               |                                                |                                         |
|                                               |                                                |                                         |
|                                               |                                                |                                         |
|                                               |                                                |                                         |
|                                               |                                                |                                         |
| 容(英文)(多張圖片插入)                                 |                                                |                                         |
|                                               |                                                | • • • • • • • • • • • • • • • • • • •   |
|                                               |                                                |                                         |
|                                               |                                                |                                         |
|                                               |                                                |                                         |
|                                               |                                                |                                         |
|                                               |                                                |                                         |
|                                               |                                                |                                         |

三、編輯器使用說明

● 點選 😡 原始碼 · 會出現 html5 的語法 · 再點一次就會回到文字模式 ·

(通常不需切換成原始碼模式)

| 內容(中文) (多張圖片插入)                      |                                             |        |                                           |         |  |
|--------------------------------------|---------------------------------------------|--------|-------------------------------------------|---------|--|
|                                      | A pa la la la la la la la la la la la la la | BIU    |                                           | * * 4 8 |  |
| 📾 🙊 🎮 🖬 🥥 🚟 🍳 🎫 🗛 🛯                  | J• 大小 • 1                                   | 100% - |                                           |         |  |
| 第1學期開始<br>第2學期開始<br>第3學期開始<br>第5學期開始 |                                             |        |                                           |         |  |
| body                                 |                                             |        |                                           |         |  |
| 內容(中文) (多張圖片插入)                      |                                             |        |                                           |         |  |
|                                      | r 🔍 🦓 🖡                                     | BIU    | <u>S</u> <u>I</u> <sub>x</sub> <u>1</u> = |         |  |
|                                      | - 大小 - A                                    | 了距 - ) |                                           |         |  |
| 第1學期開始<br><br>第2學期開始<br><br>         |                                             |        |                                           |         |  |

● 將要剪下的內容選起來·點選

🗙 ,內容會被剪下。

```
內容(中文) (多張圖片插入)
```

| 🛛 原始碼 📄 🔡                            |      | X  | 6 | Ē | Ē | ٠          | ÷          | ٩       | ₽÷g            |      |      | В | I | U | <del>S</del> | $\underline{I}_{x}$   | 1=<br>2= | : : | - | t III |   | E | Ē | ≡ | ≣ |  |
|--------------------------------------|------|----|---|---|---|------------|------------|---------|----------------|------|------|---|---|---|--------------|-----------------------|----------|-----|---|-------|---|---|---|---|---|--|
| 📾 🙊 🎮 🔛                              | 0    | Q  |   | ▦ | A | - 1        | A۲         | 大/      | <del>،</del> ۱ | •][• | 100% | , | • |   |              |                       |          |     |   |       |   |   |   |   |   |  |
| 第1學期開始<br>第2學期開始<br>第3學期開始<br>第5學期開始 |      |    |   |   |   |            |            |         |                |      |      |   |   |   |              |                       |          |     |   |       |   |   |   |   |   |  |
| body                                 |      |    |   |   |   |            |            |         |                |      |      |   |   |   |              |                       |          |     |   |       |   |   |   |   |   |  |
| 內容(中文) (多張                           | 圖片插  | λ) |   |   |   |            |            | 7       |                |      |      |   |   |   |              |                       |          |     |   |       |   |   |   |   |   |  |
| ● 原始碼 ■ 】                            | 3 30 | X  |   | Ē | Ē | *          | -          | Q       | b.             | à    | Į    | в | I | Ū | s            | <u>I</u> <sub>x</sub> | 1=       | ::  |   | - E   | ÷ | E | ± | Ē | ≡ |  |
| •                                    | 0 🗄  | Q  |   |   |   | <u>\</u> - | <b>A</b> - | ر<br>بر | 小 •            |      | 100% | 6 | • |   |              |                       |          |     |   |       |   |   |   |   |   |  |
| 第2學期開始<br>第3學期開始<br>第4學期開始<br>第5學期開始 |      |    |   |   |   |            |            |         |                |      |      |   |   |   |              |                       |          |     |   |       |   |   |   |   |   |  |
|                                      |      |    |   |   |   |            |            |         |                |      |      |   |   |   |              |                       |          |     |   |       |   |   |   |   |   |  |

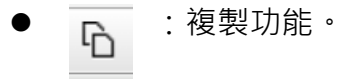

4

Ę

:將內容貼上編輯器裡面(含文字格式)·如下圖。

| 貼上                                                                                                    | × |
|----------------------------------------------------------------------------------------------------|---|
| 因為瀏覽器的安全性設定,本編輯器無法直接存取您的剪貼簿資料,請您自行在本視窗進行貼上動作。<br>請使用鍵盤快捷鍵(Ctrl/Cmd+V)貼到下方區域中並按下「確定」。<br>第1學期開始                                                                  |   |
| 藤奈 取消                                                                                                    |   |
| <ul> <li>內容(中文)(多張圖片插入)</li> <li>○ 原始碼 ■ ※ 副 ※ G @ @</li> <li>第1學期開始</li> <li>第3學期開始</li> <li>第4學期開始</li> <li>第5學期開始</li> <li>第1學期開始</li> <li>第1學期開始</li> </ul> |   |
| body                                                                                                    |   |

:將內容貼上編輯器裡面(不含文字格式),如下圖。

Ē

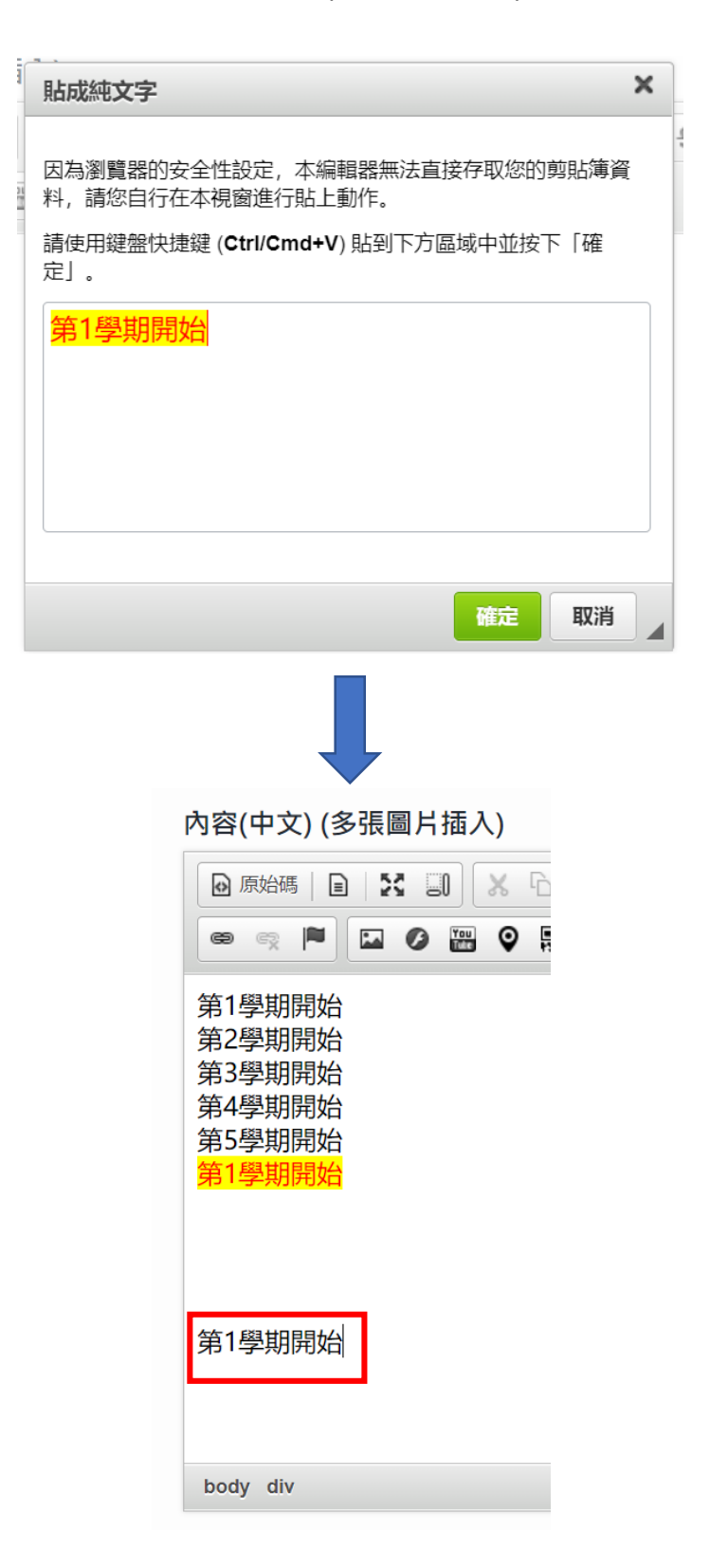

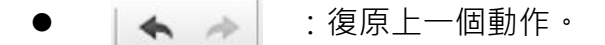

- **(** ] :尋找內容。
- **と**a :將A取代成B。
- 主 全選編輯器裡面的內容。
- B :將文字變成粗體,再點一次將會取消粗體。
- 1 :將文字變成斜體,再點一次將會取消斜體。
- <u>U</u>:將文字變成底線,再點一次將會取消底線。
- **፲**★ :移除所有格式。
  - : 插入編號清單, 再點一次將會取消編號清單。
- : 插入項目符號清單,再點一次將會取消項目符號清單。
- + : 增加/減少縮排。
- **主 主 三 三** :文字對齊方式。

:插入超連結,務必依照下方步驟進行設定,已符合網站無障礙規章。

| 連結 ×             | 連結                                            | ×  |
|------------------|-----------------------------------------------|----|
| 連結資訊  目標  上傳  進階 | 連結資訊  目標  上傳  進階                              |    |
| <sup>連結類型</sup>  | 4 目標<br>(未設定> ~                               | 42 |
| 通訊協定 URL         | < <u>&lt;未設た&gt;</u> <<br><框架><br><快顯視窗>      |    |
| 瀏覽伺服器            | 開新視窗 (_blank)<br>最上層視窗 (_top)<br>相同視窗 (_self) |    |
|                  | 父視窗 (_parent)                                 |    |
|                  | 選擇開啟超連結的方式                                    |    |
| 確定取消             | 確定                                            | 取消 |

| 連結                           | × |
|------------------------------|---|
| 連結資訊  目標  上傳  進階             |   |
| 上傳<br>選擇檔案 未選擇任何檔案<br>傳送至伺服器 |   |
| 上傳超連結的檔案                     |   |
| 確定取                          | ۴ |
| ● 😪 :取消超連結。                  |   |

| 連結       |                        | ×           |
|----------|------------------------|-------------|
| 連結資訊  目標 | 上傳進階                   |             |
| ID<br>名稱 | 語言方向<br><未設定> 、<br>語言碼 | 便捷鍵<br>定位順序 |
| 輸入超連結構   | <b>票題</b> 建議内容類型       |             |
| 樣式表類別    | 連結資源的字元集               | Ę           |
| ,<br>關係  | 勿填<br><sub>様式</sub>    | ]           |
|          |                        | 確定取消        |

11

| 10 19 (19 1 - L         |                     |    |  | > |
|-------------------------|---------------------|----|--|---|
| 影像資訊                    | 連結上傳                | 進階 |  |   |
| 傳送到伺服器<br>選擇檔案<br>傳送到伺服 | 器<br>] 未選擇任何檔<br>服器 | 摩  |  |   |
| Ŀ                       | .傳圖戶                | 福条 |  |   |
|                         |                     |    |  |   |
|                         |                     |    |  |   |
|                         |                     |    |  |   |

Ⅲ :插入 YOUTUBE 影片。

•

| Youtube                                              |                                     | × | 影像屬性                                                                                                    | ×     |
|------------------------------------------------------|-------------------------------------|---|----------------------------------------------------------------------------------------------------|-------|
| iā輸入Youtube的網址:<br> <br>請輸入寬度<br>530<br>請輸入高度<br>315 | 輸入 youtube 網址<br>輸入影片寬度、高度<br>確  職調 |   | 影像資訊       連結       上傳       進階         URL       https://demo.huaray.com.tw/ncu/upload/ckupload/202       瀏覽伺服器         替代文字       輸入圖片替代文字         費度       100%       100%         直度       100%       100%         100%       100%       100%         ●       #       #         HSpace       Lorem ipsum dolor sit amet, consectetuer adipiscing elit. Maecenas feugiat consequat diam. Maecenas         對齊方式       副片的寬度、高度一定要設為         用手機及平板瀏覽時才不能 | · 5 1 |
|                                                      |                                     |   | 「「「「「「「」」」「「「」」」「「「」」」「「」」「「」」」「「」」」「「」」」「「」」」」                                                                                                    |       |

● **♀** :插入 Googole map 地圖。

:插入 Qrcode。

|         | 於 1 Coogola man 批批  |
|---------|---------------------|
|         | m人 Googole IIIap 地址 |
| zh-TW   |                     |
| 請輸入地圖寬度 |                     |
| 425     |                     |
| 請輸入地圖高度 | 輸入地圖寬度、高度           |
| 350     |                     |

| QR-Code產生器                            | ×     |
|---------------------------------------|-------|
| 請這寫下面資訊來協助您產生OR-Code                  |       |
| 請輸入QR-Code的内容                         |       |
| I 輸入 Qrcode                           | 內容    |
| 請輸入QR-Code的尺寸 (例: 300)                |       |
| 制人 QICODE.                            | ГЛ    |
| 註:此產生器將透過Google提供的QR-Code服務來替您生成圖片    |       |
|                                       |       |
|                                       |       |
| · · · · · · · · · · · · · · · · · · · | 取消  ▲ |

- **Ⅲ** :插入表格。
- <u>▲</u> : 調整文字顏色。
- ▲ :調整背景顏色。
- 大小 → :選擇文字大小。
- 100% → :選擇行距大小。

## 四、上稿應注意事項(無障礙相關需求)

中大首頁網站必需符合無障礙標章之相關規範,更新資料時,務必注意以下事項:

- 上圖片時·須有圖片說明·圖片說明不限字數·但需表達圖片用意。
- 上連結時,須有連結說明,表達連結網址相關名稱。
- 上影片時·影片應出現字幕·並於影片頁面下方說明影片內容大意·不限字數。

### 五、圖文編輯器管理

1. 圖片上傳方式:

Step1:上傳圖片,先選擇 "選擇檔案 ",再按傳送到伺服器,完成上傳。

| 1   | 影像屬性            |           |      | -  | ×  |    |
|-----|-----------------|-----------|------|----|----|----|
|     | 影像資訊            | 連結 上      | 專 進階 |    |    |    |
|     | 傳送到伺服器          | ŧ 📕       |      |    |    | Ta |
| 7 2 | 2 選擇備案          | apius.jpg |      |    |    | 10 |
|     | )<br>1号/公式11月18 | XHE       |      |    |    |    |
| 這次  |                 |           |      |    |    |    |
|     |                 |           |      |    |    |    |
|     |                 |           |      |    |    |    |
|     |                 |           |      |    |    |    |
|     |                 |           |      |    |    |    |
|     |                 |           |      |    |    |    |
| _   |                 |           |      |    |    |    |
|     |                 |           |      | 確定 | 取消 |    |

Step2:圖片上傳成功後會出現上圖畫面,並可修改寬高

- a. 替代文字請務必填寫
- b. 寬高可修改,但只需修改寬度,高度會自動帶入;注意,修改寬高僅調整圖 片顯示比例,但圖片大小不會影響,若圖片超過 2mb 以上,建議先行縮圖
  - 後,再上傳;必免影響網站讀取速度。

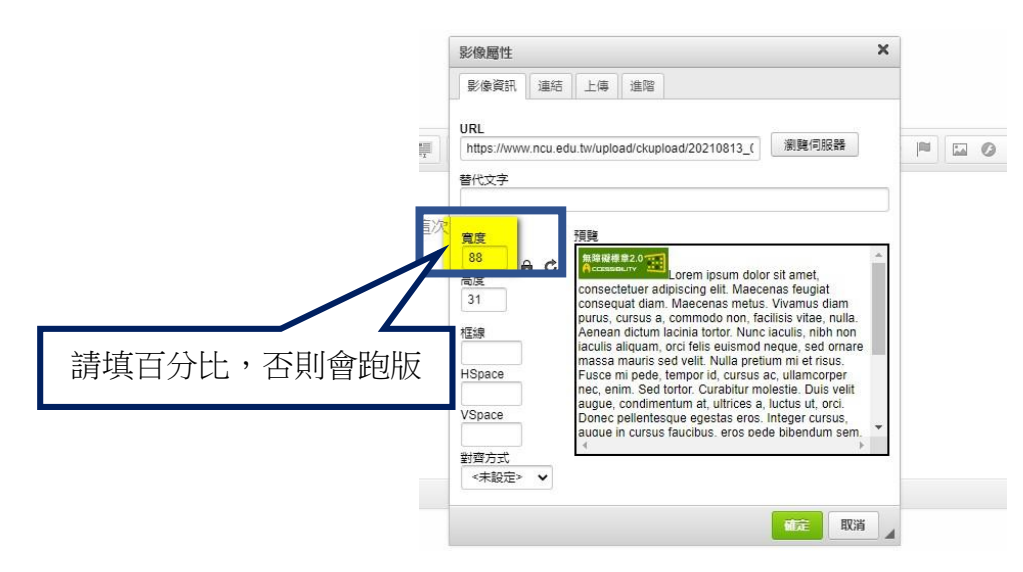

2. 影片上傳方式:

Step1:點選圖鈕,貼上 youtube 網址,並可修改寬度及高度。

|     | Youtube        |   | -    | - | * |  |  |  |  |
|-----|----------------|---|------|---|---|--|--|--|--|
| 這次的 | 請輸入Youtube的網址: | - |      |   |   |  |  |  |  |
|     | 請輸入寬度          |   | <br> |   |   |  |  |  |  |
|     | 530            |   |      |   |   |  |  |  |  |
|     | 請輸入高度          |   |      |   |   |  |  |  |  |
|     | 315            |   |      |   |   |  |  |  |  |

<complex-block><complex-block><complex-block>

Step2:完成更新後,請於下方加入影片標題及內容說明,如下圖所示。

3. 檔案上傳方式:

Step1: 輸入名稱,點選 連結。

| 內容(中文)(多張圖片插入)                                                                                                  |
|----------------------------------------------------------------------------------------------------|
|                                                                                                    |
| an la caracterization de la caracterization de la caracterization de la caracterization de la caracterization d |
| 1                                                                                                    |
| body                                                                                                    |

Step2:選擇要上傳的檔案並傳送至伺服器。

| 連結 1                         | ×  |
|------------------------------|----|
| 連結資訊  目標  上傳  進階             |    |
|                              |    |
| 」上傳 <b>/</b><br>選擇檔案 未選擇任何檔案 |    |
| 傳送至伺服器 2                     |    |
| 3                            |    |
|                              |    |
|                              |    |
|                              |    |
|                              |    |
| 確定                           | 収消 |

Step3:標題請務必填寫,副檔名也需填寫。

| 連結資訊  目標            | 上傳進階             |   |
|---------------------|------------------|---|
| 10                  |                  |   |
|                     | 금言方向 使捷鍵   (未設定) |   |
| 名稱                  | 語言碼 定位順序         | Ę |
|                     |                  |   |
| 標題                  | 建議内容類型           |   |
| 校園防災地圖.pdf<br>樣式表類別 | 連結資源的字元集         |   |
| 關係                  | 様式               |   |
|                     |                  |   |